## 【生協電子マネーチャージについて】

※生協電子マネーのご利用には『大学生協アプリ(公式)』の登録が必要です。

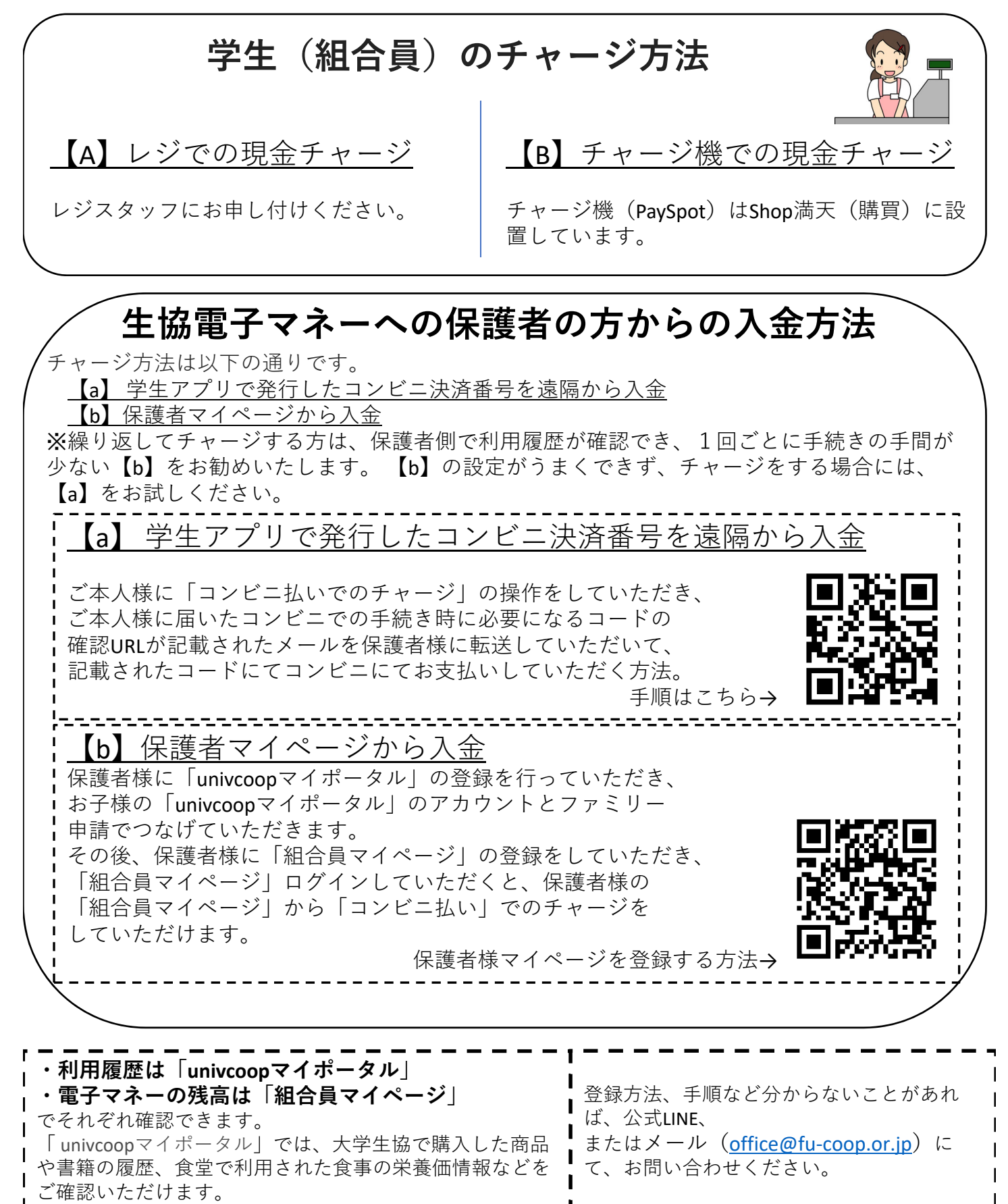